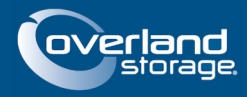

# SnapScale RAINcloudOS 4.0 Split-Bond Configuration for VMware

# May 2014

# Overview

This Technical Information Bulletin describes how to configure a SnapScale cluster running RAINcloudOS (ROS) 4.0 for use in a VMware environment to support the two IP addresses required for a multipath failover configuration.

The interfaces to the split-bond are called bond1 and bond2 at the Ethernet level, and called Eth 1 and Eth 2 at the GUI level. Each bond receives a static IP address that is configured via a command line program executed on each node. The resulting public IP address configuration has two IP addresses on Eth 1 (one static and one from CTDB) and one IP address on Eth 2.

Some items of note:

- Some hand configuration in the shell on the cluster is needed to put the cluster nodes into a split-bond mode (reboot required).
- You may need to issue some iSCSI configuration commands from the shell as well.
- Automatic failover of multipath iSCSI targets between nodes will not be supported (though a manual method may be available).
- iSNS is automatically disabled in split-bond mode.
- Functionality of VSS/VDS is limited in split bond mode.

# Start Split-Bond Mode

While in split-bond (multipath) mode the user will experience the following limitations:

- iSCSI targets will not fail over to another node if the host node fails. Targets can be launched on a different node but it will require manual editing of some configuration files. Please contact technical support to relaunch iSCSI targets on a different node.
- Changing IP addresses on the cluster (or moving to a new subnet) will require the user to hand edit the /etc/sysconfig/network-scripts/ifcfg-bond1 and /etc/sysconfig/network-scripts/ifcfg-bond2 files to change the IP address and subnet.

Split-bond mode instructions:

- **1.** Log in to **each node**:
  - a. Login normally via SSH.
  - **b.** Run **osshell** to get to the Linux prompt.
  - c. Run su to root the user.

**2.** Contact your IT department to acquire more **valid IP addresses** (2 per node) to be used on your cluster.

These must be unique IP addresses on your network. It is OK to divide the addresses between two subnets. Please make sure multi-subnet configurations are wired consistently for all nodes. For example, all IP addresses for subnet 1 would be on Eth 1 and all IP addresses for subnet 2 would be on Eth 2.

**3.** Run this **program** on each node:

/usr/mfs/bin/static\_ip\_multipath.sh setup <IP1> <IP2> <NETMASK>

- 4. Reboot the cluster using the Web Management Interface.
- 5. Verify that the IP addresses are correct (Network > Information).

# Adding New Nodes

Adding new nodes to a SnapScale cluster can cause a re-shuffling of the IP addresses assigned to the nodes. When the cluster is in split-bond mode this can cause the static IP addresses configured on a node to be associated with a different assigned IP address. In addition, the newly added nodes are by default in the bonded mode and need to have the bonded interface reconfigured as two separate interfaces. Use these steps to complete the add-nodes operation:

- 1. Disconnect any ESXi hosts from their existing targets before performing the add-nodes operation.
- At the Storage > Nodes page, click Add Node and follow the wizard. Refer to your SnapScale Administrator's Guide for complete details.
- 3. On each newly added node, run:

/usr/mfs/bin/static\_ip\_multipath.sh setup <Eth\_1> <Eth\_2> 255.255.0.0
where <Eth\_1> and <Eth\_2> are the static IP addresses assigned to the new node.
Note that this step is identical to the one used to perform split-bond operations on the
other nodes. Also, the Storage > iSCSI page does not show any iSCSI disks.

4. Reboot the cluster using the Web Management Interface.

The restart of cluster is necessary to allow the network configuration changes to take effect. After this step is done, the assigned IP address for each node (which may not be the same as before the add-node operation) does not change.

- **5.** Verify the **target IP addresses** by using **Network > Information** (or do a rescan on the ESXi host using the node's assigned IP address to obtain its new target-portals).
- **6.** Reconnect the **targets**.

The target-portals will have the static IP addresses for that node as portals.

### New Web Management Interface Screens

Once split-bond mode is started, the IP Address columns in some Web Management Interface screens change to support it.

• Wherever IP addresses are displayed (except the iSCSI pages which display only iSCSI addresses), the Web Management Interface pages now show both CTDB and iSCSI static IP addresses.

**NOTE:** Use iSCSI static IP addresses for accessing iSCSI only. Do not add iSCSI static IP addresses to the round-robin DNS.

- When creating an iSCSI disk (Storage > iSCSI > Create iSCSI Disk button), you can either choose a specific iSCSI IP address pair from a list or to let ROS decide using round robin.
- iSCSI IP address changes to the cluster are a manual process for the static IP addresses.

#### **Changes to iSCSI Pages**

The most obvious changes are to the iSCSI pages because they now display both IP addresses.

#### Default iSCSI Page (Storage > iSCSI)

|                     | SnapScale       | Network          |          | Storage    | Sec           | urity            | Mon            | nitor Ma    | intenance |      |       |
|---------------------|-----------------|------------------|----------|------------|---------------|------------------|----------------|-------------|-----------|------|-------|
|                     |                 | Peer Sets V      | olumes   | Quotas     | Snapshots     | iscsi            | Nodes          | Disks       |           |      |       |
| ick an iSCSI disk r | name to edit or | delete the iSCSI | disk. (N | ote: Mouse | over a disk i | ame to vie       | w ite ION      | .)          |           |      |       |
| iSCSI Disk          |                 | Status ∆         |          | Active C   | lients        | IP Add           | ress           | Authenticat | tion      | Size |       |
| iscsi0              |                 | OK               |          | 0          |               | 10.25.<br>10.25. | 12.34<br>12.35 | None        |           | 51   | .00 G |
| iscsi1              |                 | OK               |          | 0          |               | 10.25.<br>10.25. | 12.34<br>12.35 | None        |           | 52   | .00 G |
| iscsi2              |                 | ок               |          | 0          |               | 10.25.<br>10.25. | 12.36<br>12.37 | None        |           | 53   | .00 G |
| iscsi3              |                 | ОК               |          | 0          |               | 10.25.<br>10.25. | 12.38<br>12.39 | None        |           | 16   | .00 G |
|                     |                 | Create iS        |          |            |               | Dofro            | sh Cla         | ~~          |           |      |       |
|                     |                 | Create is        | SCALDIS  | SK V557    | VD5 Acces:    | Refres           | sn Cio         | se          |           |      |       |

Create iSCSI Page (Storage > iSCSI > Create iSCSI Disk button)

|                               | SnapScale                                    | Network                                    | Storage                 | Security              | Monitor              | Maintenance                     |         |
|-------------------------------|----------------------------------------------|--------------------------------------------|-------------------------|-----------------------|----------------------|---------------------------------|---------|
|                               |                                              | Peer Sets Volu                             | mes Quotas              | Snapshots iSCSI       | Nodes Disks          |                                 |         |
| CSI Disk Nam                  | e iscsi4                                     |                                            |                         |                       |                      |                                 |         |
| Address                       | Let system cho                               | oose (round robin).                        | T                       |                       |                      |                                 |         |
| ze                            | Let system cho<br>10.25.12.34.10             | oose (round robin).<br>).25.12.35 (Node24) | 14528)                  |                       |                      |                                 |         |
|                               | 10.25.12.36, 10                              | ).25.12.37 (Node24)<br>).25.12.39 (Node24) | 14532)<br>14538)        |                       |                      |                                 |         |
| Warning: Un<br>if your enviro | controlled simultane<br>nment or application | eous access of multi<br>supports it.       | ple initiators to the : | same iSCSI target can | result in data corru | ption. Only enable multi-initia | tor sup |
| Enable CH                     | AP Logon                                     |                                            |                         |                       |                      |                                 |         |
|                               |                                              |                                            | Create iSCS             | Disk Cancel           |                      |                                 |         |
|                               |                                              |                                            | Create 10001            | Disk Calicer          |                      |                                 |         |

#### iSCSI Disk Properties (Storage > iSCSI > iSCSI Disk name)

|                                                                                                  | SnapScale                                                                                                   | Network                                                                     | Storage                           | Se                 | curity        | Monito        | or Mainter           | nance        |               |
|--------------------------------------------------------------------------------------------------|----------------------------------------------------------------------------------------------------|-----------------------------------------------------------------------------|-----------------------------------|--------------------|---------------|---------------|----------------------|--------------|---------------|
|                                                                                                  |                                                                                                    | Peer Sets Volur                                                             | nes Quotas                        | s Snapshot         | s iSCSI       | Nodes         | Disks                |              |               |
| iSCSI Disk                                                                                       | Status                                                                                                    | Active Clie                                                                 | nts IP                            | Address            | iSCSI         | Disk EUI      | Devic                | e            | Size          |
| iscsi0                                                                                           | ок                                                                                                    | 0                                                                           | 10                                | .25.12.34          | 00c0b6d       | 7c0000001     | l /hd/cfs/blocksto   | r/snapbd0    | 51.00 G       |
| CSI Disk IQN:<br>SI Disk Size                                                                    | iqn.1997-10.co<br>51                                                                                        | m.snapscale:marc:<br>GB • (Max. size                                        | is 5.49 TB)                       | 10                 |               |               |                      |              |               |
| CSI Disk IQN:<br>SI Disk Size<br>Support Mult<br>Warning: Unco<br>if your environn               | iqn.1997-10.co<br>51<br>iple Initiators<br>ontrolled simultane<br>nent or application                       | GB     (Max. size    (max. size    ous access of multip    supports it.     | is 5.49 TB)<br>le initiators to t | d0<br>the same ISC | 31 target can | result in dat | a corruption. Only e | nable multi- | initiator sup |
| CSI Disk IQN:<br>SI Disk Size<br>Support Mult<br>Warning: Unco<br>ifyour environm<br>Enable CHAF | iqn.1997-10.co<br>51<br>iple Initiators<br>ontrolled simultane<br>nent or application<br><sup>9</sup> Logon | m.snapscale:marc:<br>GB ▼ (Max. size<br>ous access of multip<br>supports it | is 5.49 TB)                       | d0                 | 31 target can | result in dat | a corruption. Only e | nable multi- | initiator sup |

### **Changes to Node Pages**

Besides the iSCSI pages, three Node pages also reflect the dual IP addresses.

#### Nodes (Storage > Nodes)

|                             | SnapScale No            | etwork Storage      | Security                                              | Mo    | nitor Maintena     | nce  |            |
|-----------------------------|-------------------------|---------------------|-------------------------------------------------------|-------|--------------------|------|------------|
|                             | Peer                    | Sets Volumes Quotas | Snapshots iSCSI                                       | Nodes | Disks              |      |            |
| odes. Click on a r          | node name to edit or re | emove a node.       |                                                       |       |                    |      |            |
| Node                        | Description             | Status ∆            | IP address                                            | Model | Version            | Туре | Disks/Slot |
| Mode2414528<br>(Mgmt. Node) | -                       | ОК                  | iscs) 10.25.12.34<br>10.25.12.33<br>iscs) 10.25.12.35 | X2    | 4.0.0.mdorsasled11 | 20   | 6/12       |
| Node2414532                 | -                       | ОК                  | iscs) 10.25.12.36<br>10.25.12.32<br>iscs) 10.25.12.37 | X2    | 4.0.0.mdorsasled11 | 20   | 5/12       |
| Node2414538                 | -                       | ОК                  | iscs) 10.25.12.38<br>10.25.12.31<br>iscs) 10.25.12.39 | X2    | 4.0.0.mdorsasled11 | 20   | 7 / 12     |
|                             |                         | Add Nodes Node Ider | ntification Refresh                                   | Close |                    |      |            |

|                                            | SñapScale                        | Network                                                         | Storage          | Securi            | ity      | Moni                                   | tor                                                  | Maintena | nce      |                          |
|--------------------------------------------|----------------------------------|-----------------------------------------------------------------|------------------|-------------------|----------|----------------------------------------|------------------------------------------------------|----------|----------|--------------------------|
|                                            |                                  | Peer Sets Vo                                                    | olumes Quotas    | Snapshots         | iscsi    | Nodes                                  | Disks                                                |          |          |                          |
| pecify node c<br>nly within this<br>nodes. | tescriptions, as<br>Web Managerr | well as flash node l<br>ent Interface.<br>on to identify a node | _EDs for (hardwa | re) identificatio | on. Note | e that bot                             | h node nar                                           | mes and  | descript | ions are se<br>de's LEDs |
| No                                         | de A                             |                                                                 | Description      |                   |          | IP ac                                  | ldress                                               | Model    | Туре     | Disks/Slots              |
|                                            | 4500                             |                                                                 |                  |                   | -        | iscs) 10<br>10                         | ).25.12.34<br>).25.12.33                             | X2       | 20       | 6/12                     |
| Node2414                                   | 4020 🔀                           | I                                                               |                  |                   |          | iscsi 10                               | 0.25.12.35                                           |          |          |                          |
| Node2414                                   | 4532                             |                                                                 |                  |                   | Ĩ        | (SCS) 10<br>(SCS) 10<br>10<br>(SCS) 10 | ).25.12.35<br>).25.12.36<br>).25.12.32<br>).25.12.37 | X2       | 20       | 5712                     |

### Node Identification (Storage > Nodes > Node Identification button)

### Node Properties (Storage > Nodes > Node Properties)

|                                                             | SnapScale             | Networl        | k          | Storage      | Secu         | rity     | Monitor                                   | Mair          | ntenance   |        |           |
|-------------------------------------------------------------|-----------------------|----------------|------------|--------------|--------------|----------|-------------------------------------------|---------------|------------|--------|-----------|
|                                                             |                       | Peer Sets      | Volumes    | Quotas       | Snapshots    | iscsi    | Nodes E                                   | )isks         |            |        |           |
| Node                                                        | De                    | scription      |            | Status       | \$           |          | <sup>D</sup> address                      | Model         | Version    | Туре   | Disks/Slo |
| VM-Node1315                                                 | 7556                  | -              |            | ОК           |              | (ISCS)   | 10.25.12.36<br>10.25.12.32<br>10.25.12.37 | √irtualNode   | 4.0.030    | 10     | 4/4       |
|                                                             |                       |                |            | o minaroo.   |              | A Here   | o orop naonni                             | 9 1110 110000 | LLD'S.     |        |           |
| inter a description<br>fanagement Interfi                   | below to helj<br>ace. | p identify you | r node. No | ote that bot | th node name | es and i | descriptions                              | are seen onl  | y within t | his We | b         |
| nter a description<br>fanagement Interfa<br>ode Description | below to hel<br>ace.  | p identify you | r node. No | ote that bot | th node name | es and ( | descriptions                              | are seen on!  | y within t | his We | b         |

### **Changes to Network Pages**

The Network Information page also shows the dual IP addresses.

|                                                                                                    | SnapScale                                                                                       | Network                                                                              |         | Storage S                                                                                                    | Security                                                                                       | Monitor                                                                                                    | Maintena                                                       | nce                                                                         |                                                                |
|----------------------------------------------------------------------------------------------------|-------------------------------------------------------------------------------------------------|--------------------------------------------------------------------------------------|---------|----------------------------------------------------------------------------------------------------|------------------------------------------------------------------------------------------------|----------------------------------------------------------------------------------------------------|----------------------------------------------------------------|-----------------------------------------------------------------------------|----------------------------------------------------------------|
|                                                                                                    | Info                                                                                            | rmation TCP/IP                                                                       | Wind    | ows/SMB NFS                                                                                                    | NIS FTP SI                                                                                     | NMP Web                                                                                                    | ISNS                                                           |                                                                             |                                                                |
| napScale client ne                                                                                                    | twork informatio                                                                                | n.                                                                                   |         |                                                                                                    |                                                                                                |                                                                                                    | Vie                                                            | w Network                                                                   | Client                                                         |
| ubnet Mask                                                                                                    | 255.255.0.0                                                                                     |                                                                                      |         |                                                                                                    |                                                                                                |                                                                                                    |                                                                | -                                                                           |                                                                |
| efault Gateway                                                                                                    |                                                                                                 | 10.25.1.1                                                                            |         |                                                                                                    |                                                                                                |                                                                                                    |                                                                |                                                                             |                                                                |
| omain Name                                                                                                    |                                                                                                 | devnet.myoverl                                                                       | land.ne | et                                                                                                    |                                                                                                |                                                                                                    |                                                                |                                                                             |                                                                |
| omain Name Ser                                                                                                    | vers                                                                                            | 10.6.8.34, 10.6                                                                      | 6.8.35  |                                                                                                    |                                                                                                |                                                                                                    |                                                                |                                                                             |                                                                |
|                                                                                                    |                                                                                                 |                                                                                      |         |                                                                                                    |                                                                                                |                                                                                                    |                                                                |                                                                             |                                                                |
| /INS Servers                                                                                                    | Servers -                                                                                       |                                                                                      |         |                                                                                                    |                                                                                                |                                                                                                    |                                                                |                                                                             |                                                                |
| /INS Servers<br>onding Status                                                                                                    |                                                                                                 | -<br>Load Balance (                                                                  | (ALB)   |                                                                                                    |                                                                                                |                                                                                                    |                                                                |                                                                             |                                                                |
| /INS Servers<br>onding Status<br>lanagement IP Ar                                                                                   | ddress                                                                                          | -<br>Load Balance (<br>10.25.12.30                                                   | (ALB)   |                                                                                                    |                                                                                                |                                                                                                    |                                                                |                                                                             |                                                                |
| /INS Servers<br>onding Status<br>lanagement IP Ar<br>ode-specific client<br><b>Node</b>                                             | ddress<br>network informa<br>Ethern                                                             | -<br>Load Balance (<br>10.25.12.30<br>tion.<br>het Port Status ▲                     | (ALB)   | IP Address                                                                                                    | Speed                                                                                          | l/Duplex Statu                                                                                                   | s                                                              | Ethernet /                                                                  | Address                                                        |
| /INS Servers<br>onding Status<br>lanagement IP Au<br>ode-specific client<br><b>Node</b><br>Node2414528<br>(Mgmt. Node)              | ddress<br>network informa<br>Ethern                                                             | -<br>Load Balance (<br>10.25.12.30<br>tion.<br>tet Port Status △<br>K                | (ALB)   | IP Address<br>(scs) 10.25.12.34<br>10.25.12.33                                                                                                    | Speec<br>1000 Mbps (A                                                                          | I/Duplex Statu                                                                                                   | s<br>olex (Auto)                                               | Ethernet /                                                                  | Address<br>24:D7:C                                             |
| /INS Servers<br>onding Status<br>lanagement IP A<br>ode-specific client<br>Node<br>Node2414528<br>(Mgmt. Node)                      | ddress<br>network informa<br>Ethern<br>Eth 1: 0<br>Eth 2: 0                                     | -<br>Load Balance (<br>10.25.12.30                                                   | (ALB)   | IP Address<br>[scs] 10.25.12.34<br>10.25.12.33<br>[scs] 10.25.12.35                                                                                                    | <b>Speec</b><br>1000 Mbps ( <i>A</i><br>1000 N                                                 | I/Duplex Statu<br>Auto) / Full Dup<br>Abps / Full Dup                                                            | <b>s</b><br>plex (Auto)                                        | Ethernet A<br>00:C0:B6:<br>00:C0:B6:                                        | <b>Address</b><br>24:D7:C<br>24:D7:C                           |
| /INS Servers<br>onding Status<br>lanagement IP Ar<br>ode-specific client<br>Node<br>Node2414528<br>(Mgmt. Node)<br>Node2414532      | ddress<br>network informa<br>Ethern<br>Eth 1: 0<br>Eth 2: 0<br>Eth 1: 0                         | -<br>Load Balance (<br>10.25.12.30<br>tion.<br>tet Port Status △<br>K<br>K           | (ALB)   | IP Address           (scs)         10.25.12.34           10.25.12.35         (scs)           (scs)         10.25.12.36           (scs)         10.25.12.32           10.25.12.32         10.25.12.30 | <b>Speer</b><br>1000 Mbps ( <i>A</i><br>1000 N<br>1000 Mbps ( <i>A</i>                         | <b>//Duplex Statu</b><br>Auto) / Full Duş<br>/Ibps / Full Duş<br>Auto) / Full Duş                                | <b>s</b><br>olex (Auto)<br>olex<br>olex (Auto)                 | Ethernet A<br>00:C0:B6:<br>00:C0:B6:<br>00:C0:B6:                           | Address<br>24:D7:C<br>24:D7:C<br>24:D7:C<br>24:D7:C            |
| /INS Servers<br>onding Status<br>lanagement IP Ar<br>Node<br>Node2414528<br>(Mgmt. Node)<br>Node2414532                             | ddress<br>network informa<br>Ethern<br>Eth 1: 0<br>Eth 2: 0<br>Eth 1: 0<br>Eth 2: 0             | -<br>Load Balance (<br>10.25.12.30<br>tion.<br>tet Port Status ▲<br>K<br>K<br>K      | (ALB)   | IP Address<br>(scs) 10.25.12.34<br>10.25.12.33<br>(scs) 10.25.12.36<br>(scs) 10.25.12.32<br>10.25.12.32<br>10.25.12.50 <sup>†</sup><br>(scs) 10.25.12.37                                             | <b>Speec</b><br>1000 Mbps ( <i>A</i><br>1000 Mbps ( <i>A</i><br>1000 Mbps ( <i>A</i><br>1000 N | <mark>//Duplex Statu</mark><br>Auto) / Full Duş<br>Abps / Full Duş<br>Auto) / Full Duş<br>Abps / Full Duş        | <b>s</b><br>plex (Auto)<br>plex<br>plex (Auto)<br>plex         | Ethernet A<br>00:C0:B6:<br>00:C0:B6:<br>00:C0:B6:<br>00:C0:B6:              | Address<br>24:D7:C<br>24:D7:C<br>24:D7:C<br>24:D7:C            |
| INS Servers<br>onding Status<br>lanagement IP Ar<br>Node<br><u>Node2414528</u><br>(Mgmt. Node)<br><u>Node2414532</u><br>Node2414538 | ddress<br>network informa<br>Etherr<br>Eth 1: 0<br>Eth 2: 0<br>Eth 2: 0<br>Eth 1: 0<br>Eth 1: 0 | -<br>Load Balance (<br>10.25.12.30<br>tion.<br>tet Port Status ∡<br>K<br>K<br>K<br>K | (ALB)   | IP Address<br>[scs] 10.25.12.34<br>10.25.12.33<br>[scs] 10.25.12.35<br>[scs] 10.25.12.36<br>10.25.12.32<br>10.25.12.30<br>[scs] 10.25.12.37<br>[scs] 10.25.12.38<br>10.25.12.31                      | <b>Speec</b><br>1000 Mbps (A<br>1000 Mbps (A<br>1000 Mbps (A<br>1000 Mbps (A                   | I/Duplex Statu<br>Auto) / Full Duş<br>Abps / Full Duş<br>Auto) / Full Duş<br>Abps / Full Duş<br>Auto) / Full Duş | s<br>olex (Auto)<br>olex<br>olex (Auto)<br>olex<br>olex (Auto) | Ethernet 7<br>00:C0:B6:<br>00:C0:B6:<br>00:C0:B6:<br>00:C0:B6:<br>00:C0:B6: | Address<br>24:D7:C<br>24:D7:C<br>24:D7:C<br>24:D7:C<br>24:D7:C |

#### Network Information Page (Network > Information)

### **Changes to Monitor Pages**

Some Monitor pages also show IP addresses.

#### Network Monitor (Monitor > Activity > Network Monitor)

|                                    | SnapScale                  | Network           | Storage                    | Sec                      | urity       | Monitor M         | laintenance  |                    |
|------------------------------------|----------------------------|-------------------|----------------------------|--------------------------|-------------|-------------------|--------------|--------------------|
|                                    | Syste                      | m Status Activity | / Event Log                | Protocol Mana            | ger SnapSc  | ale Settings Tape | 1            |                    |
| nodes.                             |                            |                   |                            |                          |             | I I I I I         | View Cu      | urrent Usage       |
| Node∆                              | Client IP                  | Client Netw       | vork Usage (In/            | Out)                     | Storage IP  | Storage No        | etwork Usage | (In/Out)           |
| <b>Node2414528</b><br>(Mgmt. Node) | 10.25.12.34<br>10.25.12.33 |                   | <1%<br><1%                 | 1.86 KB/s<br>1.33 KB/s   | 192.0.2.251 |                   | <1%<br><1%   | 8.11 KE<br>5.94 KE |
| Node2414532                        | 10.25.12.36<br>10.25.12.32 |                   | <1%<br><1%                 | 1.39 KB/s<br>179 bytes/s | 192.0.2.8   |                   | <1%<br><1%   | 6.31 KE<br>6.06 KE |
| Node2414538                        | 10.25.12.38<br>10.25.12.31 |                   | <mark>&lt;1%</mark><br><1% | 1.86 KB/s<br>179 bytes/s | 192.0.2.248 |                   | <1%<br><1%   | 6.33 KE<br>8.17 KE |
| L                                  |                            | Dies              | ble Network Me             | nitoring Do              | freeh       |                   |              |                    |
|                                    |                            | Dise              | able inerwork into         | Incoming Re              | Cluse       | 3                 |              |                    |

NOTE: Only Eth 1 is shown for the Client Network Usage.

|                             | SnapScale N          | etwork Storage         | e Security          | Monitor              | Maintenance     |                                                    |
|-----------------------------|----------------------|------------------------|---------------------|----------------------|-----------------|----------------------------------------------------|
|                             | System Statu         | is Activity Event Log  | Protocol Manager    | SnapScale Settings   | Таре            |                                                    |
| nodes.                      | , Protocol Manager h | andles automatic IP ac | Idress reassignment | to maintain client a | iccess to data. | IP Address                                         |
| Mode2414528<br>(Mgmt. Node) | -                    |                        | OK                  |                      |                 | (scs) 10.25.12.3<br>10.25.12.3<br>(scs) 10.25.12.3 |
| Node2414532                 | -                    |                        | ОК                  |                      |                 | (SCS) 10.25.12.3<br>10.25.12.3<br>(SCS) 10.25.12.3 |
| (IP Manager)                |                      |                        |                     |                      |                 | ISCSI 10.25.12.                                    |

Network Protocol Manager (Monitor > Protocol Manager)

# **Removing Split-Bond Mode**

To disable the Split-Bond (Multipath) Mode:

- 1. Log in to each node:
  - **a.** Login normally via **SSH**.
  - b. Run osshell to get to the Linux prompt.
  - c. Run su to root the user.
- 2. Run the following command on each node: /usr/mfs/bin/static\_ip\_multipath.sh teardown
- **3.** After the command is run on all the nodes, reboot the **cluster** using the Web Management Interface.

# **Important Notes**

Considerations while the cluster is in split-bond mode:

- Each new target will be hosted on a single node but will be accessible via either of the two new static IP addresses.
- If you configure multipath using two different subnets, the RAINcloudOS Web Management Interface will not be accessible from the Eth 2 subnet. Normally the user could use the IP address from any node and access would be rerouted to the root IP, however, this functionality is not available from the second subnet.